# Notenverbuchung in campo

# Inhalt

| Aufruf der Noteneingabe | 3   |
|-------------------------|-----|
| Übersicht Noteneingabe  | 4   |
| Prüfung abschließen     | . 7 |
| Teilnehmende hinzufügen | . 7 |
| Excel-Export und Import | 9   |
| PDF-Export              | . 9 |
| E-Mail-Versand          | 11  |

In dieser Anleitung erfahren Sie, wie Sie als Prüferin bzw. Prüfer oder Vertreterin bzw. Vertreter selbiger, nachfolgend verkürzt Prüfende genannt, in campo Notenlisten für Prüfungen einsehen, bearbeiten, exportieren und importieren sowie E-Mails an die teilnehmenden Studierenden senden können.

Voraussetzung dafür ist, dass die semesterabhängige Prüfung im gewünschten Semester angelegt wurde und Sie in der Prüfung als Prüfende hinterlegt sind. Sollte dies nicht der Fall sein, können Sie die Prüfung in campo erfassen. Wie dies funktioniert, erfahren Sie in der Anleitung <u>Prüfungsorganisation</u>.

## Aufruf der Noteneingabe

Klappen Sie das Menü auf und folgen Sie dem Pfad "Leistungen" bis hin zum Element "Noten eingeben".

| E & Campo      | 🔍 Menü durchsuchen |
|----------------|--------------------|
| < Hauptmenü    |                    |
| Leistungen     |                    |
| Noten eingeben |                    |

Nun erscheint ein Menü, in dem Sie das entsprechende Semester auswählen können. Mit Klicken auf das Semester (1) gelangen Sie auf die für dieses Semester vorhandenen Prüfungen. Durch Klicken auf den Prüfungstitel (2) rufen Sie die gewünschte Prüfung auf. Alternativ können Sie zur Prüfung auch durch Klicken auf das Stiftsymbol (3) gelangen.

| Prüfungen/Veran                                                      | staltungen                                                                       |                                                                                                    |                                  |                           |                                                                                                    |                                                |   |    |
|----------------------------------------------------------------------|----------------------------------------------------------------------------------|----------------------------------------------------------------------------------------------------|----------------------------------|---------------------------|----------------------------------------------------------------------------------------------------|------------------------------------------------|---|----|
| Frühestes Jahr                                                       | 2020                                                                             | +                                                                                                    | ÷                                |                           |                                                                                                    |                                                |   |    |
| Spätestes jahr                                                       | 2022                                                                             | +                                                                                                    | ÷                                |                           |                                                                                                    |                                                |   |    |
|                                                                      |                                                                                  | and the second second se |                                  |                           |                                                                                                    | and second second                              |   |    |
| Sommersemester 2                                                     | 020, Termin 1                                                                    | Praktiko                                                                                                    | N/Pru                            | opewa                     | Noteneingabes                                                                                                    | Es liegen keine                                |   | 14 |
| Sommersemester 2<br>113845 Prakt<br>(Prüfung)<br>31801 - System      | 020, Termin 1<br>ikum angewandte Systemsoftwaretech<br>porozrammierung (Prüfung) | nnik<br>Praktiku<br>K Syster                                                                                                    | um ar                            | ngewa                     | Noteneingabes<br>fte Syst   1. Parallelgruppe   Prüfer/-in: Dietrich, Claudia Susanne<br>erung   1. Parallelgruppe   11.08.20, 08:00 - 10:00   Prüfer/-in: Eingabe läuft                                                                                                    | Es liegen keine<br>Anmeidungen vor<br>27       | 3 |    |
| Sommersemester 2 113845 Prakt (Prüfung) 31801 - System 31811 - Grund | 1920, Termin 1<br>ikum angewandte Systemsoftwareted<br>nprogrammlerung (Prüfung) | Termin<br>hnik<br>Praktiku<br>K Syster<br>Dietrich<br>Gdl Syst                                                                                                    | um ar<br>mpro<br>n, Clau<br>temp | ngewa<br>ogrami<br>udia S | Noteneingabes           tte Syst   1. Parallelgruppe   Prüfer/-in: Dietrich, Claudia Susanne           erung   1. Parallelgruppe   11.08.20, 08:00 - 10:00   Prüfer/-in:           anne           mierung   1. Parallelgruppe   11.08.20, 08:00 - 09:30   Prüfer/-in:           Eingabe läuft | Es liegen keine<br>Anmeldungen vor<br>27<br>22 | 3 |    |

Es gibt noch einen **alternativen Pfad** zur Noteneingabe. Klicken Sie hierfür im Menü zunächst auf "Lehrorganisation" und dort auf "Meine Veranstaltungen und Prüfungen":

| ∎ * combo                           | 🗨 Menü durchsuchen |
|-------------------------------------|--------------------|
| <ul> <li>Hauptmenü</li> </ul>       |                    |
| Lehrorganisation                    |                    |
| Meine Veranstaltungen und Prüfungen |                    |
| Meine Raumanfragen                  | line               |
| Prüfungstermine                     | >`                 |
| Verteilungsverfahren starten        |                    |

Dadurch gelangen Sie zu einer Übersichtsliste Ihrer Prüfungen pro Semester. Über das Dropdown Menü (1) können Sie das Semester auswählen. Die Eingabeliste für die Noten können Sie durch Klick auf das Listensymbol mit dem Stift "Noten eingeben" (2) aufrufen.

| eine Veranstaltungen und Prüfungen                                                                                                    | )            | LigionBell       |                       |                                     |          |                    |                         |                            |                                |            |
|----------------------------------------------------------------------------------------------------|--------------|------------------|-----------------------|-------------------------------------|----------|--------------------|-------------------------|----------------------------|--------------------------------|------------|
| Veranstaltungen / Verantwortliche/-r                                                                                                    | en / Durchi  | führende/-r      | Prüfungen Prü         | fungsleistungen                     | pro Stud | erend              | em                      | Schriftlic                 | he Arbeiten                    |            |
| Semester Wintersemester 2024/25  Sortien                                                                                                    | r- und Fil   | Titel (Aa-Zz)    | Filter     Freigabest | atus filtern                        |          |                    |                         |                            |                                | <b>*</b> % |
|                                                                                                    |              |                  |                       |                                     |          |                    |                         |                            |                                |            |
| emesterplanung<br>Prüfungsdetails                                                                                                    | PP           | Weitere Detail   | ls                    | Termin                              | Raum T   | eilnehr            | nersta                  | atistik                    | <u>Veröff.Status</u>           | Aktion     |
| emesterplanung Prüfungsdetails           Prüfungsdetails           Y         Image: Arrow of the second second seco | <u>P</u> P   | Weitere Detail   | ls                    | Termin                              | Raum T   | eilnehr<br>CU      | nersta<br>RT            | atistik<br>BEW             | <u>Veröff Status</u>           | Aktion     |
| Prüfungsdetails          Mile       A: Colloquium (M.A. Human Rights 20232)         1998       A: Colloquium (M.A. Human Rights 20232)                                                                                                    | <u>PP</u>    | Veitere Detail   | is                    | Termin<br>17.04.2025<br>09:00-10:00 | Raum T   | eilnehr<br>CU      | nersta<br>RT<br>0       | atistik<br>BEW<br>2        | Veroff.Status<br>Eingabe läuft | Aktion     |
| Prufungsdetails  Prufungsdetails  A: Colloquium (M.A. Human Rights 20232) 1998  A: Colloquium (M.A. Human Rights 20232) Englisch: Conversation Practice 71307                                                                                                    | <u>P</u> .P. | V Weitere Detail | Is                    | Termin<br>17.04.2025<br>09:00-10:00 | Raum T   | eilnehr<br>zu<br>) | nersta<br>RT<br>0<br>RT | atistik<br>BEW<br>2<br>BEW | Veröff.Status<br>Eingabe läuft | Aktion     |

# Übersicht Noteneingabe

Sobald Sie eine Notenliste zur Bearbeitung aufgerufen haben, können Sie nachfolgende Übersicht sehen:

| Noten ei                                                                                                    | ingebe     | en        |            |                                   |                        |                 |             |                 |              |                 |                                                                                                  |             |
|----------------------------------------------------------------------------------------------------|------------|-----------|------------|-----------------------------------|------------------------|-----------------|-------------|-----------------|--------------|-----------------|--------------------------------------------------------------------------------------------------|-------------|
| Speichern Änderungen verwerfen Eingabe abschließen Zurück zur Liste Klassenspiegel anzeigen                                                 |            |           |            |                                   |                        |                 |             |                 |              |                 |                                                                                                  |             |
| 6<br>Nummer: 20851   Prüfung: BWL für Ingenieure (CBI)   Semester: Sommersemester 2023   Termin: 1   Teilnehmerzahl: 2   Bewertungsart: U 🔍 |            |           |            |                                   |                        |                 |             |                 |              |                 |                                                                                                  |             |
| Grunddate                                                                                                    | en 👻       |           | 1          |                                   | 2                      |                 |             |                 |              |                 |                                                                                                  |             |
| Term                                                                                                    | nin/Prüfer | r/-in BWL | für Ingeni | eure (CBI)   1. Parallelgru       | uppe   26.07.23, 16:30 | ) - 17:30   Rau | m: 12801.01 | .210 (H11)   P  | rüfer/-in: V | 'oigt, Kai-Ingo |                                                                                                  |             |
| Teilnehme<br>≔ Feldser                                                                                                    | er/-inner  | n & Bewe  | rtungen    | •                                 |                        |                 |             |                 |              |                 |                                                                                                  |             |
| Matrikel                                                                                                    | Nr. r      | Name 🔺    | ×          | Studiengang                       |                        | Rücktritt       | Bewertung   | ECTS-<br>Punkte | Vermerk      | Status          | Prüfungsdatum (Leistung)                                                                         |             |
|                                                                                                    |            |           |            | M.Sc. Chemie- und Bioir           | ngenieurwesen (PO      | Nein            | 4           | 0               | -            | nicht           | 26.07.2023                                                                                       | 0           |
|                                                                                                    |            |           |            | 20132)                            |                        |                 |             |                 |              | Destanden       | Termin der offiziellen Feststellung des Gesamtergebnisses durch den Prüfungsau<br>Ihrem Zeugnis. | usschuss of |
|                                                                                                    |            |           |            | M.Sc. Chemie- und Bioir<br>20152) | ngenieurwesen (PO      | Nein            |             | 5,0             | +            | bestanden       | 26.07.2023                                                                                       | 0           |
|                                                                                                    |            |           |            | Außercurricular                   |                        | Ja              |             | 0               | RT           | zugelassen      | 26.07.2023                                                                                       | ()          |
|                                                                                                    |            |           |            | Außercurricular                   |                        | Ja              |             | 0               | RT           | zugelassen      | 26.07.2023                                                                                       | 0           |

In der Liste erhalten Sie mehr Informationen zu den angemeldeten Studierenden. In der Kopfzeile oberhalb der Liste werden Ihnen die Grunddaten zur Prüfung, wie Titel (1) sowie, falls vorhanden, Prüfungsdatum und Uhrzeit (2) angezeigt. Bei den teilnehmenden Personen sind neben den Basis Informationen wie Name, Studiengang und Matrikelnummer (3) auch Informationen zur Leistung der Studierenden enthalten. Insbesondere werden hier Rücktrittsstatus, ECTS-Punkte, Prüfungsform, Vermerk sowie der Status der Prüfung angezeigt. Unter "Prüfungsdatum (Leistung)" (5) kann das Datum der erbrachten Leistung geändert werden.

Im Feld "Bewertung" (4) kann eine Eintragung vorgenommen werden, wenn noch kein Vermerk durch das Prüfungsamt verbucht wurde. Hier können Sie sowohl Noten als auch Punkte als Komma-Zahlen, z.B. Note 1,7 oder Punkte 14,5, sowie unbenotete Studienleistungen erfassen. Geben Sie bei Letzteren einfach ein "+" für bestanden bzw. ein "–" für nicht bestanden ein. Noten die auf ,0 enden können auch als einzelne Ziffer eingetragen werden, z.B. 2 oder 5. Das System setzt hier dann automatisch die Nachkommastellen. Bitte verwenden Sie hier weder die Notation mit Punkt (z.B. 2.3), noch eine dreistellige Eingabe (z.B. 230), die in "mein campus" üblich war, sonst erscheint ein Fehler. Bitte denken Sie daran, anschließend entweder ober- oder unterhalb der Liste auf "Speichern" zu klicken, damit Ihre Eingaben nicht verloren gehen, wenn Sie die Seite verlassen.

Je nach Notengebungsart können Sie hier auch Vermerke wie "VO" (Versäumnis ohne Grund) verbuchen. Welche Vermerke in einer Notengebungsart zugelassen sind, können Sie sich über das Lupensymbol (6) anzeigen lassen. Mit der Eingabe "ZU" setzen Sie einen Teilnehmer wieder zurück in den Status zugelassen. Dies ist v.a. wichtig, da das Speichern einer Note einen vorher verbuchten Vermerk nicht überschreibt. Wenn Sie also eine Leistung mit 5,0 VO direkt mit der Note 2,7 überschreiben würden, wäre in der Leistung danach 2,7 VO verbucht. Bitte verbuchen Sie daher zuerst ein ZU, um den Vermerk zu entfernen, und dann die Note. Welche Notenausprägungen möglich sind (Drittel- oder Zehntelnoten), sehen Sie ebenfalls nach Klick auf das Lupensymbol.

Mit dem Button "Feldsetzung" können Sie eine Massenbearbeitung durchführen.

Nachdem der Button angeklickt wird, haben Sie über das setzen von Haken die Auswahlmöglichkeit der Spalten für die Massenbearbeitung (in der Regel nur bei der Spalte "Bewertung" möglich), sowie die jeweiligen Studenten in den Zeilen.

Für eine schnellere Bearbeitung stehen Ihnen die Buttons "Alle Einträge dieser Seite auswählen", "Alle unbewerteten auswählen" und "Auswahl zurücksetzen" zur Verfügung.

| т             | Teilnehmer/-innen & Bewertungen 👻 |             |          |                                |           |           |                 |         |            |                          |            |                       |
|---------------|-----------------------------------|-------------|----------|--------------------------------|-----------|-----------|-----------------|---------|------------|--------------------------|------------|-----------------------|
| E Feldsetzung |                                   |             |          |                                |           |           |                 |         |            |                          |            |                       |
|               |                                   | MatrikelNr. | Name 🔺 🗙 | Studiengang                    | Rücktritt | Bewertung | ECTS-<br>Punkte | Vermerk | Status     | Prüfungsdatum (Leistung) | Vorbehalte | Aktionen<br>→ Anwende |
|               |                                   |             |          | Staatsexamen Medizin (PO<br>1) | Nein      |           | 0,0             |         | zugelassen | 0                        | Nein       |                       |
|               |                                   |             |          | Staatsexamen Medizin (PO<br>1) | Nein      |           | 0,0             |         | zugelassen | <b>(</b> )               | Nein       |                       |
|               |                                   |             |          | Staatsexamen Medizin (PO<br>1) | Nein      |           | 0,0             |         | zugelassen | 0                        | Nein       |                       |

Nachdem Sie Ihre Auswahl getroffen haben, geben Sie bitte im Feld "Bewertung" den Wert ein, der bei allen ausgewählten Studenten eingetragen werden soll ein. Hier kann beispielsweise ein "+" eingetragen werden, um unbenotete Prüfungen als bestanden zu markieren. Klicken Sie im Anschluss auf "Anwenden".

| Teilnehm                                                                                                   | eilnehmer/-innen & Bewertungen 👻 |          |                                |           |           |                 |         |            |                          |            |                        |
|----------------------------------------------------------------------------------------------------|----------------------------------|----------|--------------------------------|-----------|-----------|-----------------|---------|------------|--------------------------|------------|------------------------|
| i≡ Feldsetzung 🖸 Alle Einträge dieser Seite auswählen 🖸 Alle unbewerteten auswählen 🗘 Auswahl zurücksetzen |                                  |          |                                |           |           |                 |         |            |                          |            |                        |
|                                                                                                    | MatrikelNr.                      | Name 🔺 🗙 | Studiengang                    | Rücktritt | Bewertung | ECTS-<br>Punkte | Vermerk | Status     | Prüfungsdatum (Leistung) | Vorbehalte | Aktionen<br>→ Anwenden |
|                                                                                                    |                                  |          | Staatsexamen Medizin (PO<br>1) | Nein      |           | 0,0             |         | zugelassen | <b>(</b> )               | Nein       |                        |
|                                                                                                    |                                  |          | Staatsexamen Medizin (PO<br>1) | Nein      |           | 0,0             |         | zugelassen | <b>(</b> )               | Nein       |                        |
|                                                                                                    |                                  |          | Staatsexamen Medizin (PO<br>1) | Nein      |           | 0,0             |         | zugelassen | <u></u>                  | Nein       |                        |

 MatrikelNr. •
 Name • ×
 Studiengang
 Rücktritt
 Bewertung

 Staatsexamen Medizin (PO 1)
 Nein
 +
 +
 +
 +
 +
 +
 +
 +
 +
 +
 +
 +
 +
 +
 +
 +
 +
 +
 +
 +
 +
 +
 +
 +
 +
 +
 +
 +
 +
 +
 +
 +
 +
 +
 +
 +
 +
 +
 +
 +
 +
 +
 +
 +
 +
 +
 +
 +
 +
 +
 +
 +
 +
 +
 +
 +
 +
 +
 +
 +
 +
 +
 +
 +
 +
 +
 +
 +
 +
 +
 +
 +
 +
 +
 +
 +
 +
 +
 +
 +
 +
 +
 +
 +
 +
 +
 +
 +
 +
 +
 +
 +
 +
 +
 +
 +
 +
 +
 +
 +
 +
 +
 +
 +
 +
 +
 <

Daraufhin wird die Bewertung bei allen ausgewählten Studenten eingetragen.

Die Bewertungen sind bei den Studierenden direkt nach dem Speichern sichtbar. Solange Sie die Prüfung noch nicht abgeschlossen haben, können Sie weiterhin Änderungen vornehmen, wenn beispielsweise durch die Klausureinsicht noch Korrekturen notwendig werden.

Wenn Sie die Noten für einzelne Studierende verbuchen wollen, steht Ihnen außerdem unter dem Menüpunkt "Meine Veranstaltungen und Prüfungen" der Reiter "Prüfungsleitungen pro Studierendem" zur Verfügung:

| Sie sind hier: Startseite > Lehrorganisation > Meine Veranstaltungen und Prüfur<br>Meine Veranstaltungen und Prüfungen<br>Veranstaltungen / Verantwortliche/-r Veranstaltungen / Durchführe | agen<br>ende/-r Prüfungen <b>Prüfungsleistungen pro Studierendem</b> Schriftliche Arbeiten              |
|----------------------------------------------------------------------------------------------------|----------------------------------------------------------------------------------------------------|
| Studierendensuche (Matrikelnummer)         Matrikelnummer         Matrikelnummer suchen         Matrikelnummer suchen                                                                       | Studierendensuche (Name)         Nachname         Vorname         Name suchen         Name zurücksetzen |
| Prüfungsleistungen pro Studierendem<br>Bitte geben Sie eine Matrikelnummer oder den Namen eines oder eine                                                                                   | einer Studierenden ein                                                                                  |

Im Suchergebnis können dann die jeweiligen Leistungen direkt erfass und gespeichert werden.

## Prüfung abschließen

Um die Prüfung final abzuschließen, klicken Sie oberhalb der Notenliste auf "Eingabe abschließen". Damit der Button erscheint, müssen alle Leistungen in der Prüfung verbucht sein. Danach können Sie nur noch lesend auf die Prüfung zugreifen und eine weitere Bearbeitung ist nicht mehr möglich. Bitte wenden Sie sich an das Prüfungsamt, falls Sie eine abgeschlossene Prüfung doch noch einmal bearbeiten müssen. Eine gestufte Notenfreigabe, wie sie in mein campus üblich war, ist in campo nicht mehr notwendig.

| Noten eing | geben                            |                      |
|------------|----------------------------------|----------------------|
| Speichern  | Änderungen verwerfen             | Eingabe abschließen  |
| Nummer: 11 | <b>3845</b>   Prüfung: Praktikum | angewandte Systemsof |

#### Teilnehmende hinzufügen

Sie haben als Prüfende/-r auch die Möglichkeit einzelne Studierende zur Prüfung nachzumelden. Geben Sie hierfür unterhalb der Liste im Bereich "Leistungen nacherfassen" die Matrikelnummer der Studierenden in das Feld (1) ein und klicken Sie dann auf die kreisförmigen Pfeile (2), um den Eintrag zu speichern. Damit ist das Hinzufügen abgeschlossen und die Studierenden erscheinen in der Notenliste. Optional können Sie auch direkt die Bewertung der Prüfung mit in das Feld Bewertung (3) eintragen. Danach müssen Sie speichern.

| Leistungen nacherfassen |      |             |           |
|-------------------------|------|-------------|-----------|
| I = Feldsetzung         |      |             |           |
| MatrikelNr.             | Name | Studiengang | Bewertung |
| 2                       |      |             |           |
|                         |      |             |           |
| 2                       |      |             |           |
| 2                       |      |             |           |

Wenn Rastertermine für eine Prüfung angelegt sind, kann man Teilnehmende nur noch auf Ebene der Rastertermine nacherfassen, nicht aber über die Gesamtliste aller Rastertermine.

| _ |                                                                                                    |            |                                        |              |    |    |     |                    |
|---|----------------------------------------------------------------------------------------------------|------------|----------------------------------------|--------------|----|----|-----|--------------------|
| Y | Institutionen und Organisationen des Arbeitsmarktes (mündliche<br>Prüfung)<br>30601                                                 |            |                                        |              | ZU | RT | BEW | 1                  |
|   | Institutionen und Organisationen des Arbeitsmarktes (mündliche Prüfung)<br>Schnabel, Claus (Prüfet/-in)                             | 1 mündlich | 04.08.2023 21102.04.435<br>09:30-14:00 | Haupttermin  | 0  | 0  | 9   | Eingabe läuft 🏄 👰  |
|   | <ul> <li>Institutionen und Organisationen des Arbeitsmarktes (mündliche Prüfung)<br/>schnabel, Claus (Prüfer(-In)</li> </ul>        | 1 mündlich | 04.08.2023 21102.04.435<br>09:30-09:45 | Rastertermin | 0  | 0  | 1   | Eingabe läuft 🔮 📝  |
|   | <ul> <li>Institutionen und Organisationen des Arbeitsmarktes (mündliche Prüfung)<br/>Schnabel, Claus (<u>Prüfer(-in)</u></li> </ul> | 1 mündlich | 04.08.2023 21102.04.435<br>09:50-10:05 |              | 0  | 0  | 1   | Eingabe läuft  🔮 📝 |
|   | Institutionen und Organisationen des Arbeitsmarktes (mündliche Prüfung)<br>Schnabel, Claus (Prüfer/-In)                             | 1 mündlich | 04.08.2023 21102.04.435<br>10:10-10:25 |              | 0  | 0  | 1   | Eingabe läuft 🔮 📝  |

#### **Excel-Export und Import**

Alternativ zur Eingabe der einzelnen Noten über die Weboberfläche haben Sie auch die Möglichkeit, eine Excel-Datei mit den Noten zu importieren. Hierfür ist es wichtig, dass Sie möglichst kurz vor der Noten-Verbuchung die Excel-Liste der Prüfung aus campo exportieren und diese für den Import derselben Prüfung verwenden. An der Formatierung der Datei darf dabei nichts verändert werden. Um die Liste zu exportieren, klicken Sie im Bereich "Import / Export" auf "Excel-Export" (1). Bitte speichern Sie die Liste lokal ab und tragen Sie die Bewertungen im selben Format wie über die Weboberfläche ein. Sie müssen nur die Spalten Matrikelnummer und Leistung füllen, den Rest können Sie leer lassen.

Wenn alle Leistungen erfasst sind, können Sie über Klick auf "Auswählen" oder über Drag-and-Drop die fertige Liste hochladen. Der Vorgang kann je nach Größe der Liste etwas dauern. Nach erfolgtem Import erhalten Sie einen Hinweis, ob der Import erfolgreich war. Zur Vervollständigung müssen Sie nun noch die Leistungen speichern.

| Import / Export                                            |  |
|------------------------------------------------------------|--|
| Excel-Export                                               |  |
| * Datei 한 Auswählen (hier klicken oder Datei hineinziehen) |  |
| → Datei importieren                                        |  |

#### **PDF-Export**

Um die Liste der teilnehmenden Studierenden und weitere Dokumente als PDF abrufen zu können, öffnen Sie zunächst wieder die Funktion "Meine Veranstaltungen und Prüfungen". Über die Aktion "Teilnehmerliste" <sup>1</sup> öffnet sich eine Liste der Studierenden, die sich für die Prüfung angemeldet haben.

Die Liste umfasst standardmäßig den Namen, die Matrikelnummer sowie den Prüfungsstatus. Die Spalten der Tabelle können über Klick auf "Tabelle anpassen" konfiguriert werden. Unter "Filter anzeigen" kann der Prüfungsstatus gefiltert werden.

| Telnehmerlise 52122-Klausur od. mondl. Profung zu Enfuhrung in de Pädagogi/Einfuhrung in de Erziehungswissenschaft (2. Paralleligruppel - Wintersemester 2022. |                                  |                      |                 |  |  |  |  |
|----------------------------------------------------------------------------------------------------|----------------------------------|----------------------|-----------------|--|--|--|--|
| #                                                                                                    | Checkbox<br>für Mail-<br>Versand | ane_^ Matvikeinummer | Status          |  |  |  |  |
| 1                                                                                                    |                                  |                      | Ø bestanden     |  |  |  |  |
| 2                                                                                                    |                                  |                      | nicht bestanden |  |  |  |  |
| 3                                                                                                    |                                  |                      | nicht bestanden |  |  |  |  |
| 4                                                                                                    |                                  |                      | 🕖 bestanden     |  |  |  |  |
| 5                                                                                                    |                                  |                      | Ø bestanden     |  |  |  |  |

Oberhalb der Liste finden Sie den Button "Auftrag auswählen" der ein Dropdown-Menü beinhaltet. Darüber können Sie eine Reihe von PDF-Dokumenten erzeugen:

| 🛨 🕞 Auftrag auswählen                                                         |     |
|-------------------------------------------------------------------------------|-----|
| Auftrag auswähken                                                             | =   |
| 🔅 Teilnahmeliste                                                              | 놓 🖉 |
| Teilnahmeliste (Excel) [XLS]                                                  | 🛨 🖉 |
| ∑Serien-E-Mail Teilnahmeliste                                                 | * 🖉 |
| 🔅 Erst-Zweitprüfungs-Liste                                                    | * 🖉 |
| 🔅 Protokollvorlage Mündliche Prüfung                                          | * 🖉 |
| 🔅 Prüfungsniederschrift                                                       | * 🖉 |
| 🔅 Platznummernliste alphabetisch                                              | * 🖉 |
| 🔅 Platznummernliste numerisch                                                 | * 🖉 |
| 🛟 Protokollvorlage Mündliche JUP                                              | * 🖉 |
| 🛟 FAU Schein (Zahn-) Medizin, Lebensmittelchemie und Pharmazie                | * 🖉 |
| 🔅 FAU Schein (Zahn-) Medizin, Lebensmittelchemie und Pharmazie (Zweitschrift) | * 🖉 |

#### **E-Mail-Versand**

In derselben Funktion können Sie außerdem E-Mails an die Prüfungsteilnehmer/innen versenden. Hierfür haben Sie zwei Möglichkeiten. Die erste Option "Serien-Email an alle Teilnehmer" öffnet einen neuen Bereich auf der Seite, in dem Sie Betreff, Inhalt und ggf. eine Rückantwortadresse angeben und Anhänge hochladen können. Hierüber können Sie eine E-Mail mit Hilfe von campo versenden, ohne dass Sie ein zusätzliches E-Mail-Programm benötigen.

An welche der teilnehmenden Studierenden die E-Mail versendet wird, steuern Sie über die Spalte "Checkbox für Mail-Versand" (1). Standardmäßig sind alle Studierenden ausgewählt, Sie können aber einzelne Studierende über das Entfernen bzw. Setzen der Haken ab- oder wieder hinzuwählen. Die Option, dass die Checkboxen überhaupt angezeigt werden, müssen Sie über den Button "Tabelle anpassen" (2) aktivieren.

Wichtig: Es werden nur E-Mails an diejenigen markierten Prüfungsteilnehmer/innen verschickt, die auf der ausgewählten Seite (hier Seite 1) angezeigt werden. Die Anzahl der angezeigten Prüflinge kann über Eingabe eines Zahlenwertes <= 300 im Feld 3 gesteuert werden. Beachten Sie, dass Sie maximal 300 E-Mails auf einmal verschicken können.

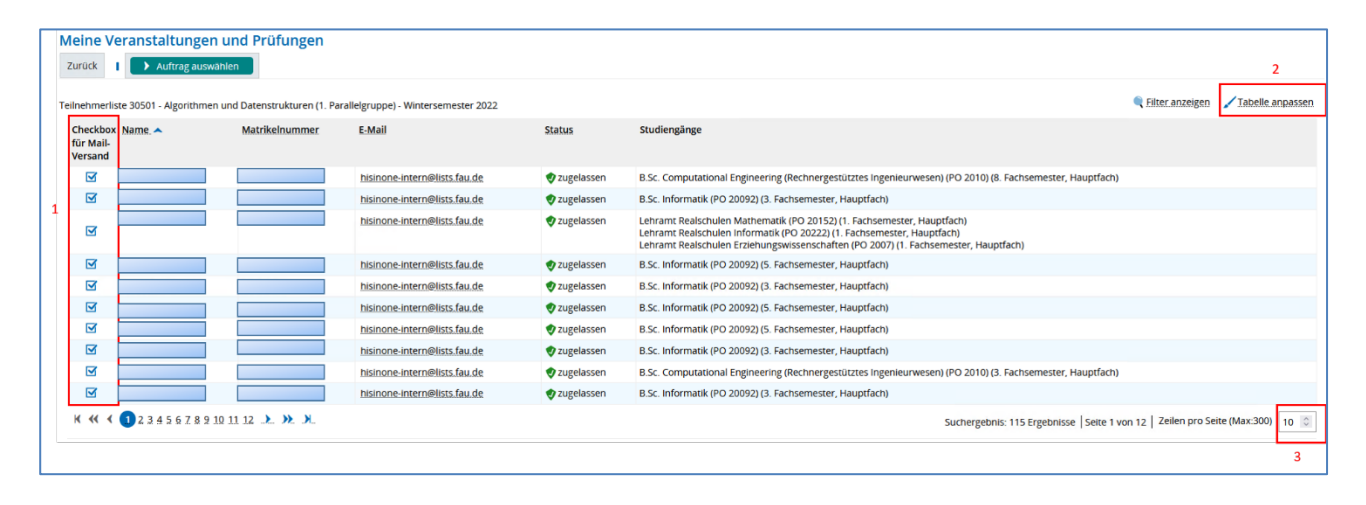

Alternativ finden Sie unterhalb der Liste die zweite Option "E-Mail schreiben (mit dem lokalen E-Mail-Programm)". Wenn Sie diese Funktion aufrufen, können Sie ein E-Mail-Programm auswählen, welches Sie lokal auf Ihrem Gerät installiert haben. Dann öffnet sich ein E-Mail-Entwurf in dem gewählten Programm und die ausgewählten studentischen E-Mail-Adressen werden in die Bcc-Adresszeile der E-Mail übertragen. Über Klick auf "Lokalen E-Mail-Client konfigurieren" können Sie festlegen, ob Ihnen die Adressen separiert durch Kommata oder Semikolons in die Bcc-Adresszeile kopiert werden. Beachten Sie, dass Sie auf diesem Weg nur 100 E-Mails auf einmal verschicken können.

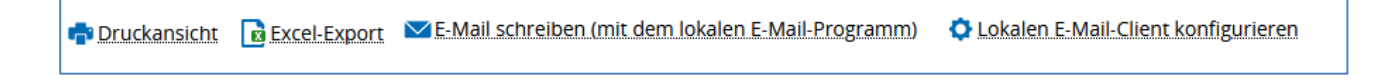